Menuel 489 Issue 1, August 1960

# the 43 teleprinter

# INSTALLATION & ROUTINE SERVICING

for TABLETOP BUFFERED KSR TERMINAL (HALF DUPLEX BATCH ONLY) CP43.015.000

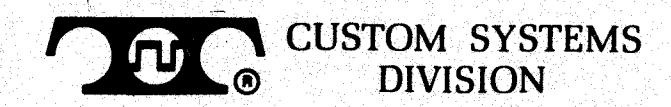

Prepared by:

Custom Systems Division Teletype Corporation 5555 W. Touhy Avenue Skokie, Illinois 60077 Telephone (312) 982-2000

©1980 by Teletype Corporation All rights reserved Printed in U.S.A. MANUAL 489 Issue 1, August 1980

3-12

.

.

.

. . .

# THE 43 TELEPRINTER TABLETOP BUFFERED KSR -- CP43.015.000 INSTALLATION AND ROUTINE SERVICING MANUAL

|      |   | INDEX PA                                                | GE   |
|------|---|---------------------------------------------------------|------|
| PART | 1 | <br>INTRODUCTION 1                                      | -1   |
| PART | 2 | <br>INSTALLATION                                        |      |
|      |   | A. SWITCH ENABLED OPTIONS                               | !-1  |
|      |   | B. EIA DATA SET INTERFACE SIGNALS                       | !-2  |
|      |   | C. ASSEMBLY                                             | !-3  |
|      |   | 1. UNPACKING                                            | !-3  |
|      |   | 2. STATION ASSEMBLY                                     | -4   |
|      |   | 3. ACCESSORIES                                          | -5   |
|      |   | 4. STATION TESTING                                      | 2-6  |
|      |   | D. INSTRUCTIONS TO USER                                 | !-6  |
| PART | 3 | <br>ROUTINE SERVICING                                   |      |
|      | • | A. TROUBLE ISOLATION AND CORRECTION                     | -1   |
|      |   | 1. TROUBLESHOOTING GUIDE                                | -1   |
|      |   | 2. CONTROLLER SELF-TEST                                 | -5   |
|      |   | B. PERIODIC CHECKS, LUBRICATION AND CLEANING            | -5   |
|      |   | 1. GENERAL                                              | -5   |
|      |   | 2 VISUAL CHECKS                                         | -5   |
|      |   | 3. CLEANING AND ADDEARANCE                              | -6   |
|      |   | A LUBRICATION PROCEDURES                                | -6   |
|      |   |                                                         | -8   |
|      |   |                                                         | _10  |
|      |   | 1 OPERATOR CONSOLE DELIVER LOCIC CARD SULTCUES          | -10  |
|      |   | AND INDICATORS 2                                        | _ 10 |
|      |   |                                                         | -10  |
|      |   | 2. POWER BUPPLY LAMP AND FUSE, CONTROLLER CARD ASSEMBLY | 11   |
|      |   |                                                         | -11  |
|      |   | D. MDUDIMENTO                                           | -12  |

۲

\$

# PART 1 -- INTRODUCTION

This manual provides information on the installation and routine servicing of the 43 Teleprinter for Tabletop Buffered KSR Friction Feed Terminal CP43.015.000. Instructions are provided for service personnel with a minimum of training, tools and spare parts, to enable variable features, connect the proper interface, correct minor troubles and periodically inspect, lubricate and clean the terminal during extended service intervals.

The tabletop buffered Model 43 Keyboard Send-Receive (KSR) teleprinter terminal provides for off-line data preparation (Message Enter, Edit and Store), batch transmission, and line speeds higher than the continuous printing rate. The total amount of data that can be stored in the send and receive buffers is determined by the memory size provided, minus approximately 600 characters dedicated to the terminal. This dedicated area includes an options store programmable by the user. Memory size of 16,000 characters is available.

The terminal can operate at 110, 200, 300, 600, 1200 or 1800 baud using an 8 bit character structure in an asynchronous format with 33/35 ASCII\* protocol. Printout is on a 80-column, 10-character-per-inch printer utilizing 8-1/2 inch friction feed paper. A 7 by 9 dot matrix produces up-low character shapes for ASCII printing graphics and special symbols for 32 ASCII Control codes.

Terminal interface is EIA type RS-232-C† and is intended for use with a customer provided data set for use on switched network lines.

Information on how to change user programmable options, check proper operation, change the ribbon cartridge and install paper is included in the How to Operate Manual furnished with each terminal.

NOTE: When ordering replaceable components, unless otherwise specified, prefix each part number with the letters "TP" (ie, TP410055). Product numbers with "CP" prefix are manufactured by Custom Systems Division, Teletype Corporation.

Tools and spare parts that may be required are as follows:

|                                   | TELETYPE COROPRATION |
|-----------------------------------|----------------------|
| DESCRIPTION                       | PART NO.             |
| 3/16" and 1/4" Open-End Wrench    | 129534               |
| 1/4" 6" Blade, Screwdriver        | 100982               |
| 1/16" Allen Wrench                | 124682               |
| 1.0 A SLOW-BLOW Fuse              | 143306               |
| 1.0 A Fuse                        | 120139               |
| Lubricants                        | See Page <b>3-6</b>  |
| Connector, Adapter (see Page 3-3) | 403378               |

In the event that troubles occur that cannot be corrected with the information in this manual, refer to the Service Manual 406, or replace the terminal.

\*American National Standard Code for Information Interchange **†See Teletype Corporation Technical Reference for 43 Teleprinter Buffered KSR** Terminals.

# PART 1 -- INTRODUCTION (Cont)

The tabletop buffered KSR teleprinter can be identified as shown below:

| TELEPRINTER CODE | DESCRIPTION    | CARD ASSEMBLY | MODEM TYPE  |
|------------------|----------------|---------------|-------------|
| CP43.015.000     | 16K BUFFER (F) | CP43.015.001  | HALF DUPLEX |

# TERMINAL CODE PLATE LOCATION

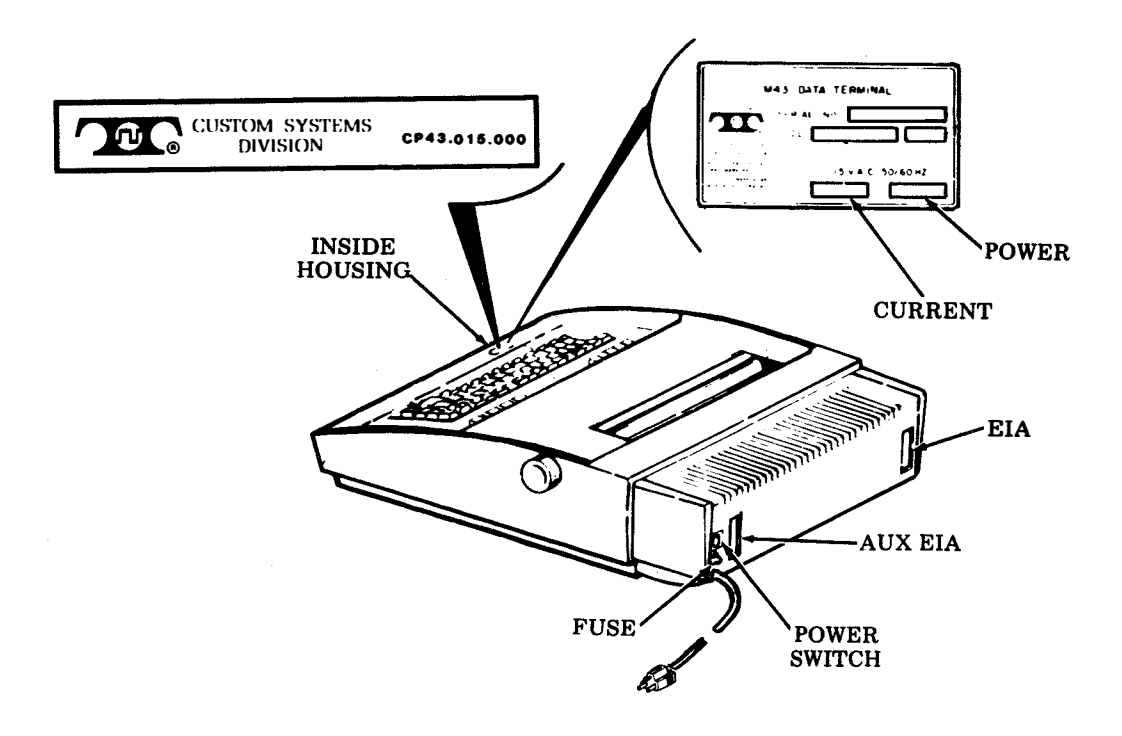

NOTE: The CP43.015.001 card assembly (controller) contains the following Custom Systems Division coded parts:

CP43.015.002 -- Application Program Circuit Card Assembly CP43.015.003 -- EPROM CP43.015.004 -- EPROM CP43.015.005 -- EPROM CP43.015.006 -- EPROM CP43.015.007 -- EPROM

# PART 2 -- INSTALLATION A. SWITCH ENABLED OPTIONS

The chart below describes options not programmable by the user and provides information on how to verify or change the setting of these switch options on the logic card after the terminal is unpacked.

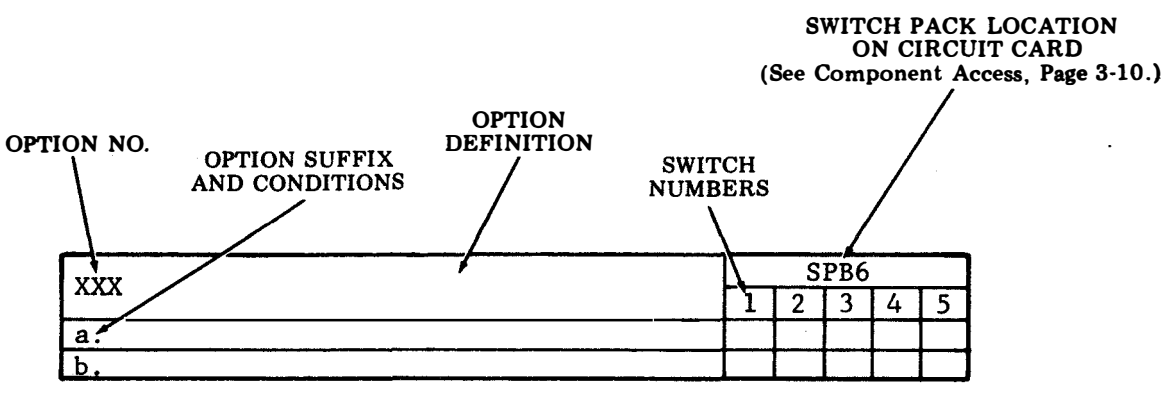

.

.

÷

Â

| 431 | Type Font Arrangement                                                                                              |   | SPB6 |   |   |   | ]   |
|-----|----------------------------------------------------------------------------------------------------|---|------|---|---|---|-----|
|     | Type Tone Allangement                                                                                              | 1 | 2    | 3 | 4 | 5 | ]   |
| a.  | Narrow Numeric O and Wide Alpha O. Standard $\wedge$ and Underline                                                 | • | •    | - | _ | - | 1   |
| b.  | Slash Numeric Ø and Wide Alpha O.<br>∧ Prints as ↑ and _ Prints as ←.                                              | 0 | •    | - | - | - | ] ‡ |
| с.  | Slash Alpha $\emptyset$ and Wide Numeric O.<br>$\land$ Prints as $\blacklozenge$ and _ Prints as $\blacklozenge$ . | 0 | 0    | - | - | - | ]   |
| d.  | Slash Alpha ∅ and Wide Numeric O.<br>Standard ^ and Underline                                                      | • | 0    | - | - | - |     |

|                               |   | S | PB6 |   |   |   |
|-------------------------------|---|---|-----|---|---|---|
|                               | 1 | 2 | 3   | 4 | 5 |   |
| Switches Must be Set as Shown | - | 1 | 0   | 0 | 0 | ŧ |

- Indicates toggle or slide position to ON.
- O Indicates toggle or slide position to OFF.
- Position of switch does not affect feature.
- **#** Factory furnished state of feature.

### EIA DATA SET INTERFACE SIGNALS Β.

The EIA leads that appear at the interface (EIA designations in parentheses) are defined below in terms of common designations. Arrows indicate direction of data flow or control.

| TERMINAL          |           | DATA SET | CTS         | <ul> <li>Clear To Send. ON allo<br/>to send. See SCF. OFF</li> </ul>    |
|-------------------|-----------|----------|-------------|-------------------------------------------------------------------------|
| I (AA)            | PG        |          |             | can receive but not send                                                |
| 2 (BA)            | SD 🚬      |          | DSR         | <ul> <li>Data Set Ready. DSR an<br/>puts teleprinter in Term</li> </ul> |
| 3 (88)            | RD        |          |             | mode if DTR is on. If D<br>teleprinter switches from                    |
| 4 (RS)            | RTS       |          |             | Line to Term Ready.                                                     |
| 5 (CB)            | CTS       |          | SG          | - Signal Ground.                                                        |
| 6 (CC)            |           |          | CD          | teleprinter in Term On L                                                |
| 7 (AB)            | SG        |          |             | of DTR is on. If CD turns<br>printer remains in Term                    |
| 8 (CF)            | CD        |          |             | mode for approximately<br>then switches to Term H                       |
|                   |           |          |             | will appear to be sent by                                               |
| 12 (SCF)          | SCF       |          |             | onds sending will resum                                                 |
|                   | SCT       |          | <b>65 5</b> | sible loss of one or two                                                |
| 15 (DB)           | SCR       |          | SRTS        | <ul> <li>Secondary Request To allows terminal to receive</li> </ul>     |
| 17 (DD)           |           |          |             | on-line and RTS is OFF                                                  |
| 19 (SCA)          | SRIS      |          | SCF         | - Secondary Receive Line                                                |
| 20 (CD)           |           |          |             | Detector (reverse channel                                               |
| 22 (CE)           | RINGI     |          |             | on allows teleprinter to                                                |
| ,                 | -         |          |             | RTS and CTS are ON.                                                     |
| 25 (AC)           |           |          | SCT         | <ul> <li>Serial Clock Transmit. W active in terminal.</li> </ul>        |
| Electrical Charge | tomistics |          | SCR         | - Serial Clock Receive Wir                                              |

# **Electrical Characteristics**

| EIA (RS232)        | Electrical Characteristics |                |  |  |
|--------------------|----------------------------|----------------|--|--|
| Interface          | From 43                    | To 43          |  |  |
| State 0 (space) On | +3 to +25 V dc             | +3 to +25 V dc |  |  |
| State 1 (mark) Off | -3 to -25 V dc             | -3 to -25 V dc |  |  |

PG - Protective Ground.

- SD Send Data. Mark in all modes varies when on-line and sending data.
- RD Receive Data. In state supplied by Data Set.
- Request To Send. ON if DTR, DSR RTS and are ON upon call con-SEND nection.

Also, ON if ABsnd = y upon call connection.

- Serial Clock Receive. Wired but not active in terminal.
- Data Terminal Ready. Off if tele-DTR printer in Term Local, on if teleprinter in Term Ready or Term On Line mode. Receipt of Dscnt (Option) character or depression of Term Ready if in Term On Line mode turns off DTR for minimum 50 ms. Alarm condition turns off DTR if in Term Ready mode. Alarm does not turn off DTR if in Term On Line mode. Off when controller Self-Test is entered.
- RING I Ring Indicator. On condition Primes terminal answer-back. Not connected is an off.

AL

- Analog Loopback. Wired internally always off. Analog loop is under control of data set.

ws teleprinter teleprinter d. See SRTS.

- d CD on On Line SR is off n Term On
- DSR on puts ine mode s off, tele-On Line 20 seconds Ready. Data ut will not. than 20 sece with poscharacters.
- Send. On ve. On if
- Signal el). If on-Chnl = y,send if
- ired but not

### C. ASSEMBLY

The 43 Tabletop Buffered KSR Terminal is furnished in a single carton. The terminal is fully assembled but data set cord and the paper required must be ordered or obtained separately. (See note below.)

CAUTION: TO AVOID CONDENSATION ON THE ELECTRICAL COMPONENTS, THE TERMINAL SHOULD BE ALLOWED TO ASSUME ROOM TEMPERATURE BEFORE UNPACKING, FOR EXAMPLE, WHEN BROUGHT INTO A WARM HUMID ROOM FROM OUTSIDE SUBZERO TEMPERATURES.

# 1. UNPACKING

- a. Unpack the carton referring to instructions on the container.
- b. Remove tape securing the cover to the housing (see below).
- c. Depress the cover locking tabs on the lower front of the cabinet and lift the cover. Remove the packing detail securing the print head (see below).
- d. Verify that the following items are included in the box:
  - 1 43 Terminal (CP43.015.000)
  - 1 Ribbon
  - 1 Manual, Installation and Routine Servicing, 489
  - 1 Manual, How to Operate, 490
  - 1 Paper Supply Assembly (Friction Feed)

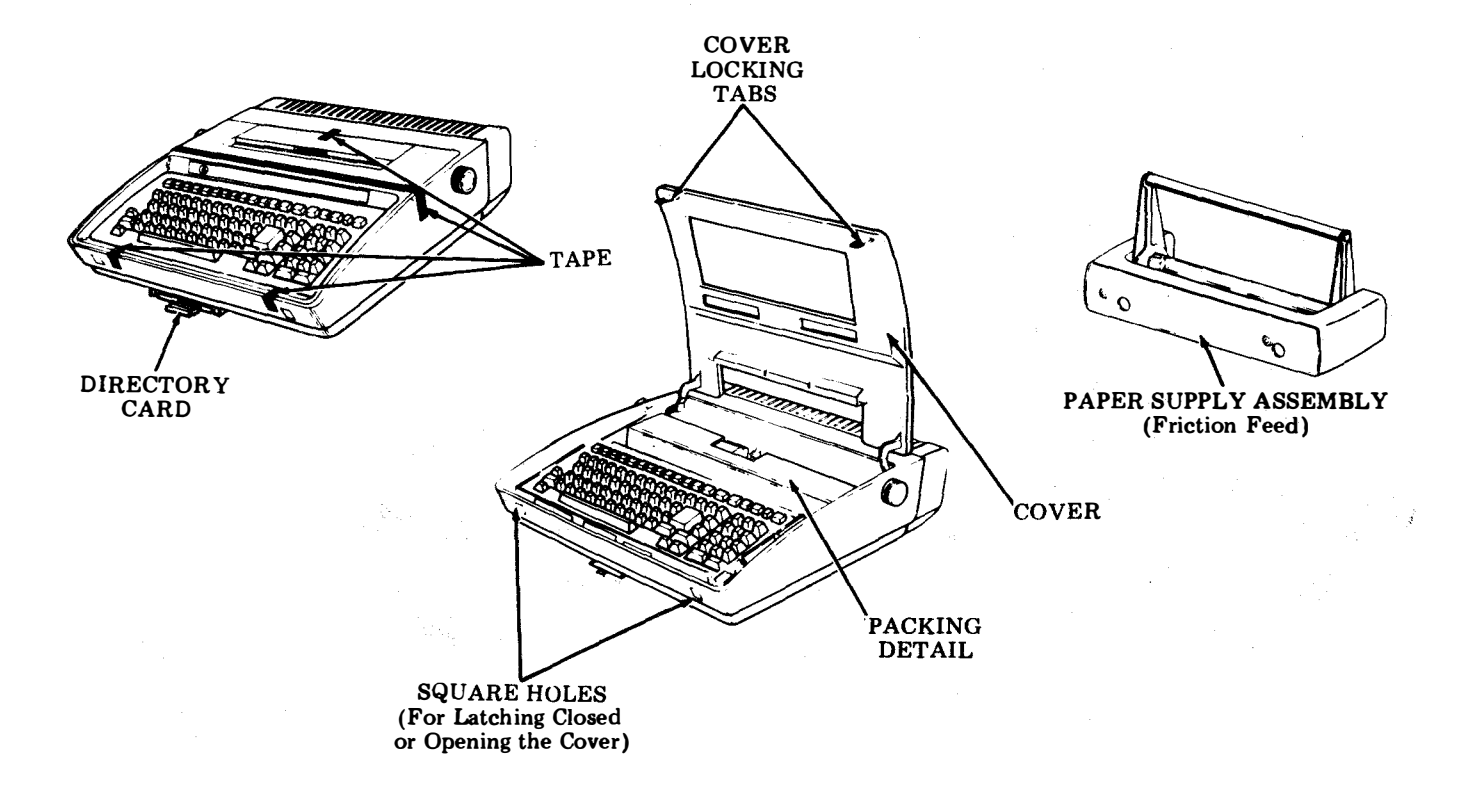

NOTE: Paper for the teleprinter (8-1/2 inch wide by 5 inch diameter rolls) must be obtained locally or ordered separately. Refer to How to Operate Manual. Packing letail and carton can be retained and reused in the event it is necessary to further ship or return the terminal.

489, 2-4

# C. ASSEMBLY (Cont)

# 2. STATION ASSEMBLY

- a. Position the terminal in the location specified by the customer. A minimum of 6 inches of space behind the terminal is required when the paper holder is used to feed the paper. The ac power cord extends 6 feet to the rear. Power cord should be plugged in with the power switch turned off. (Bottom of rocker switch in.)
- b. Install the friction feed paper supply assembly. Refer to Page 3-11.
- c. With ac power to the customer supplied data set turned off, connect the EIA data set cable to the EIA terminal of the teleprinter and the data set. Secure using two captive screws on each plug.

NOTE 1: This terminal provides Secondary Request To Send (SRTS) at connector pin 19, only. The EIA cable used must provide this associated connection to the data set. The following shielded EIA cables which provide this feature are available from Custom Systems Division, Teletype Corporation:

|    | Cab] | Le     | Part No.     |
|----|------|--------|--------------|
| 3  | foot | length | CP43.015.009 |
| 7  | foot | length | CP43.015.010 |
| 12 | foot | length | CP43.015.011 |
| 25 | foot | length | CP43.015.012 |
| 50 | foot | length | CP43.015.013 |

NOTE 2: Data set must be located within 50 cable feet from the terminal.

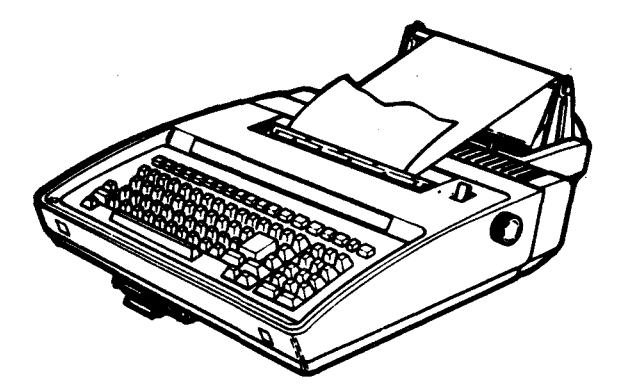

Buffered KSR (Friction Feed)

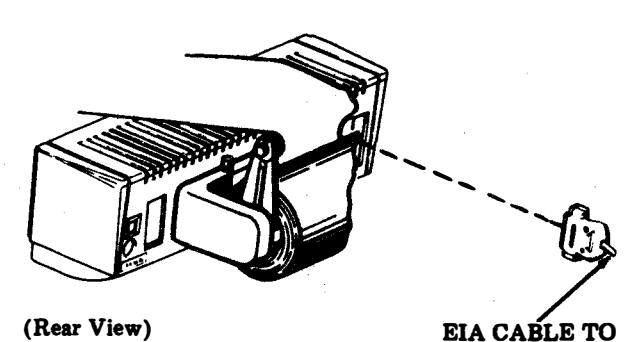

DATA SET

- d. Install the ribbon and paper. Refer to the How to Operate Manual 490.
- e. Record memory size (16K) in the space provided on the directory card shown. (See Page 2-3 for location of directory card.)
- f. Set any user programmable options, if requested by the customer (refer to How to Operate Manual 490) and record any nonstandard options in the space provided on the bottom side of the directory card.

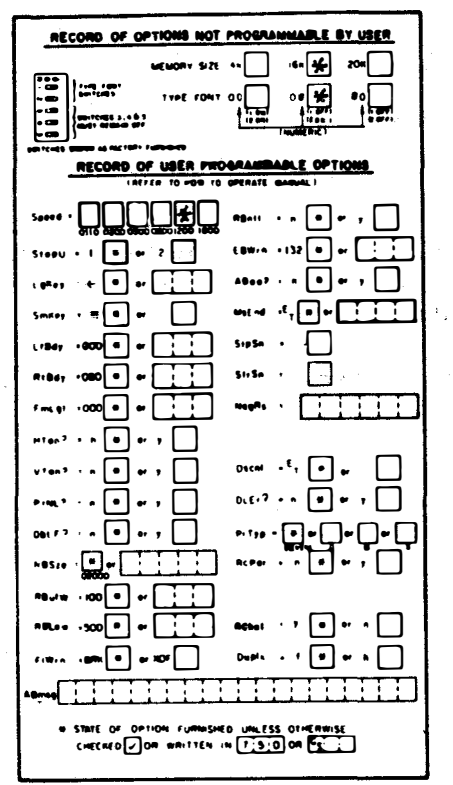

| NAME                                  | AREA     | TEL NO                              |
|---------------------------------------|----------|-------------------------------------|
|                                       | <u> </u> |                                     |
| ,                                     |          | 1. N.                               |
|                                       |          |                                     |
|                                       |          |                                     |
|                                       |          |                                     |
|                                       |          |                                     |
|                                       |          |                                     |
|                                       |          |                                     |
|                                       |          |                                     |
|                                       |          |                                     |
|                                       | -        |                                     |
| · •                                   |          |                                     |
|                                       |          |                                     |
|                                       |          |                                     |
| · · · · · · · · · · · · · · · · · · · |          |                                     |
|                                       |          |                                     |
|                                       |          |                                     |
| ENCE \$ 10170                         |          | TARIE TAD                           |
|                                       |          | 17164-68 164                        |
| FLOOR AREA                            | N PHON   | PHONE <u>344-</u> 1111<br>E, IF ANY |
| IF THE TERMINAL                       | DOES N   | OT APPEAR TO                        |
| SE WORKING PROP                       | TERLY, C | UNSULT THE                          |

Bottom Side of Directory Card

Top Side of Directory Card

- 9. Fill in the installation information on the top side of the directory card. Write in the installation date and "tabletop" in the area as shown above.
- Install the directory card in the holder provided, "Frequently Called Numbers" side up.

# 3. ACCESSORIES

The following tabletop 43 buffered terminal accessories are available to the customer

| Accessory                  | Part No.            | Specification No. |
|----------------------------|---------------------|-------------------|
| Pedestal                   | 430311              | 51006S            |
| Copyholder                 | 430310 Modification | n Kit 50994S      |
| Modification Kit to add AC | Dis-                |                   |
| tribution to the KSR Pedes | tal 430911          | 50990S            |

The above parts may be installed following the instruction furnished with each accessory.

# 489, 2-6

# 4. STATION TESTING

A minimum checkout (refer to How to Operate Manual 490) to assure that cables have been properly connected and that the terminal is basically operable should be performed. Connect the data set and terminal power cords to a properly polarized and grounded source of 115 V ac power (50 or 60 Hz). Normally the power cords should be connected to unswitched outlets to avoid loss of stored data or call disconnects. Fuse protection should be time delayed and provide for a running current of 0.8 A for the terminal. (1A slow blow fuse)

# D. INSTRUCTIONS TO USER

- 1. Provide the customer with the How to Operate Manual.
- 2. Discuss source of replacement ribbons and paper. (See How to Operate Manual.)
- 3. Inform customer of any user programmable options and other variations that may have been set. Direct attention to the directory card, and that set is a tabletop version of the buffered 43 teleprinter.
- 4. If continuous unattended operation is intended, a means to accumulate paper should be used (such as 430400 Paper Winder).

# PART 3 -- ROUTINE SERVICING A. TROUBLE ISOLATION AND CORRECTION

This paragraph provides troubleshooting information including Controller Self-Tests intended to isolate a trouble to either the terminal or to the external communications device. It provides troubleshooting within the terminal to the extent that correction can be accomplished with minimal training required and using the parts and tools indicated in this manual. See Manual 406 for more detailed troubleshooting.

Trouble analysis is presented in the form of a "20 Questions" routine in the following TROUBLESHOOTING GUIDE. The guide, with questions and yes or no columns, should be used, always starting with the first question and proceeding according to the "yes" or "no" directive.

|     | QUESTIONS                                                                                                    | YES                                                                       | NO                                                                                                    |
|-----|----------------------------------------------------------------------------------------------------|---------------------------------------------------------------------------|----------------------------------------------------------------------------------------------------|
| 1.  | Are any indicators on<br>opcon lit? (Power avail-<br>able, AC cord plugged in,<br>terminal power switch on,<br>and cover closed.)                                                         | Go to 2.                                                                  | Go to la.                                                                                                    |
| 1a. | Is there any indication<br>of power in the set?<br>(Opcon lamps flash when<br>KP power is turned on and<br>off, print head indexes<br>to the left, RED lamp on<br>power supply lit, etc.) | Go to lc.                                                                 | With power off, check<br>AC fuse F1<br>(See Page 3-11.)<br>If fuse is OK,<br>trouble is in termi<br>nal.<br>Replace fuse if<br>blown. Go to lb. |
| 16. | Do any indicators now<br>light when power is turned<br>on?                                                                                                    | Original trouble is corrected.                                            | Trouble is in termi-<br>nal. Do not replace<br>fuse second time.                                                                                |
| lc. | Is RED lamp on power<br>supply lit?<br>See Page 3-10 for<br>location.                                                                                                    | Check seating of power<br>supply output cable.<br>Check opcon cable plug. | With power off, check<br>F2 fuse on power<br>supply (See Page<br>3-11.)<br>If fuse is OK,<br>trouble is in termi-<br>nal.                       |

1. TROUBLESHOOTING GUIDE

489, 3-2

# A. TROUBLE ISOLATION AND CORRECTION (Cont)

# 1. TROUBLESHOOTING GUIDE (Cont)

| QUESTION                                                                                                    | YES                                                                                                    | NO                                                                                                    |
|----------------------------------------------------------------------------------------------------|----------------------------------------------------------------------------------------------------|----------------------------------------------------------------------------------------------------|
| lc. (Cont)                                                                                                    | Trouble is in terminal.                                                                                                    | If fuse is blown,<br>check for foreign<br>objects between cir-<br>cuit lands or termi-<br>nals and replace<br>fuse. Go to ld. |
| ld. Does RED lamp on power<br>supply now light when<br>power is turned on?                                               | Original trouble is corrected.                                                                                                    | Trouble is in termi-<br>nal. Do not replace<br>fuse second time.                                                              |
| 2. Can any characters be<br>locally generated from<br>the opcon to the printer?                                          | Go to 3.                                                                                                    | Trouble is in termi-<br>nal.                                                                                                  |
| 3. Are the characters 0<br>(numeric), ^, and<br>(underscore) printed<br>as Ø, ↑, and ←,<br>respectively, in the<br>copy? | Go to 4.                                                                                                    | Check Page 2-1,<br>A. SWITCH ENABLED<br>OPTIONS, 431.                                                                         |
| 4. Are undesired line lengths<br>set when power is applied?                                                              | Option switch SPB6<br>switches 3 and 4 must<br>be off. (See Page 2-1.)<br>Check user programmable<br>options LfBdy and RtBdy<br>for proper values.<br>(Refer to How to<br>Operate Manual.) | Go to 5.                                                                                                    |
| 5. Is print density accept-<br>able?                                                                                     | Go to 6.                                                                                                    | Replace ribbon.                                                                                                    |

# MANUAL 489, 3-3

| QUESTIONS                                                                                                    | YES                                                                                                    | NO                                                                                                    |
|----------------------------------------------------------------------------------------------------|----------------------------------------------------------------------------------------------------|----------------------------------------------------------------------------------------------------|
| 6. Can any data be both sent<br>and received on-line?                                                                                                    | Go to 7.                                                                                                    | To to 6a.                                                                                                    |
| 6a. Does data set provide<br>analog loopback feature?                                                                                                    | With Bell System 202S<br>Data Set, the user<br>programmable reverse<br>channel option in the<br>teleprinter must be<br>RChnl = n (see How to<br>Operate Manual 490, if<br>necessary) and the 202S<br>Data Set optioned to<br>turn on Data Set Ready<br>in analog loop mode<br>(Option YI). With the<br>GDC202-S/T Data Set,<br>these option changes<br>are not required.<br>Prepare and store a<br>message in the send<br>buffer (see How to<br>Operate Manual 490,<br>if necessary). Place<br>data set in test<br>mode and go to 6b. | If 403378 interface<br>loopback connector<br>or equivalent* is<br>available (see illus-<br>tration below), pro-<br>ceed as follows.<br>Change user program-<br>mable reverse channel<br>option in teleprinter<br>to RChnl = n (see<br>How to Operate Manual<br>490, if necessary).<br>Prepare and store a<br>message in the send<br>buffer (see How to<br>Operate Manual 490,<br>if necessary). Remove<br>data set cable and<br>install loopback con-<br>nector in teleprinter<br>data set connector,<br>then go to 6c. |
| <ul> <li>6b. With teleprinter in full duplex, S/R, terminal on-line mode, is sent data received?</li> <li><u>NOTE</u>: If answer-back send option is enabled (ABsnd = y), message will be preceded by the answer-back, and, when send buffer is empty, only the answer-back will be transmitted after each twenty second time-out.</li> </ul> | Take data set out of<br>test mode. Enable user<br>programmable reverse<br>channel option as in<br>normal terminal opera-<br>tion (RChnl = y) if<br>changed in YES response<br>to Step 6a. Go to 7.                                                                                                    | <pre>If 403378 interface<br/>loopback connector<br/>or equivalent* is<br/>available (see illus-<br/>tration below) proceed<br/>as follows. Check<br/>that user program-<br/>mable reverse channel<br/>option in teleprinter<br/>is RChnl = n. Pre-<br/>pare and store a<br/>message in the send<br/>buffer. Remove data</pre>                                                                                                    |
| *Go directly to the NO response<br>directive for Step 7 if a<br>loopback arrangement is not<br>available.<br>403378<br>LOOPBAC                                                                                                    | BINTERFACE<br>CK CONNECTOR                                                                                                    | set cable and install<br>loopback connector<br>in teleprinter data<br>set connector, then<br>go to 6c.                                                                                                    |

489, 3-4

# A. TROUBLE ISOLATION AND CORRECTION (Cont)

# 1. TROUBLESHOOTING GUIDE (Cont)

| Trouble is in tele-<br>printer.<br>Check user program-<br>mable options - Speed                                                                                                    |
|----------------------------------------------------------------------------------------------------|
| Check user program-<br>mable options - Speed                                                                                                    |
| StopU, PrTyp, etc.                                                                                                    |
| Perform Opcon Self-<br>Test - See How to<br>Operate Manual.                                                                                                    |
| If test fails, trouble<br>is in terminal.                                                                                                    |
| If test is OK, per-<br>form Controller Self-<br>Test - See Page 3-5.                                                                                                    |
| If controller LED is<br>not lit (test fails)<br>trouble is in ter-<br>minal.                                                                                                    |
| If self-test is OK,<br>trouble is in exter-<br>nal communications<br>device or remote<br>terminal. (If inter-<br>face loopback test<br>was not performed,<br>the trouble may be in<br>either the tele- |
| fr Intm Itndtfwte                                                                                                    |

## 2. CONTROLLER SELF-TEST

An LED, located under the thirteenth bustle air vent slot from the left, is used to indicate controller operation and the result of the self-test routine. The round, black test switch actuator is located under the seventeenth bustle air vent slot from the left. Refer to C. COMPONENT ACCESS, pages 3-10 and 3-11.

To initiate the test, momentarily depress the controller test switch actuator by reaching through the air vent slot with a small, nonmetalic tool such as an orange stick or a plastic rod. The controller LED will flash periodically during the test (approximately 30 seconds) indicating the test is in progress. When the test is concluded (all flashing stops) the LED will be on indicating that the test passed and normal operation may be resumed.

Failure of the controller self-test is indicated if LED is not lit after the test period.

NOTE 1: The controller self-test is independent of the operator console and the printer.

NOTE 2: Information stored in the volatile memory will be lost when this test is performed.

NOTE 3: Ignore any data that may print as a result of this test.

NOTE 4: If the controller LED continues to flash (approximately every seven seconds), the controller test switch may be in its "locked" position. To release the switch, rotate the actuator 1/8-turn counterclockwise.

### B. PERIODIC CHECKS, LUBRICATION, AND CLEANING

# 1. GENERAL

۲

This part provides routine servicing procedures for the 43 Teleprinter Tabletop Buffered KSR Station.

Routine servicing should be performed, at the convenience of the customer, at least once a year.

Routine servicing consists of visual checks, lubrication, and cleaning. When performed at routine intervals, the possibility of later troubles will be reduced.

Following the routine servicing, a local and on-line installation checkout should be performed.

## 2. VISUAL CHECKS

The following areas should be checked for mechanical condition:

- a. Frayed belts on spacing and line feed motors
- b. Worn or frayed ribbon
- c. All cable connectors fully seated (Pages 3-10 and 3-11).
- d. Print head cover fully seated.

### B. PERIODIC CHECKS, LUBRICATION, AND CLEANING (Cont)

# 3. CLEANING AND APPEARANCE

Examine exterior areas for smudges, dust, etc.

Check proper fit of cover. Replace extremely damaged or discolored cover, housing, bustle, etc.

Exterior cleaning should normally be limited to wiping with a soft cloth moistened with a mild detergent. However, in case of ink stained plastic surfaces, a waterless (nonabrasive) hand cleaner or a lather from abrasive bar soap applied with a cloth should be used.

Interior areas should be examined with the cover opened and accumulations of paper dust or ribbon fragments cleaned by carefully brushing loose material onto a cloth. Ink stains or deposits on interior surfaces, ribbon rollers, platen, etc, can be wiped with a cloth dampened in mineral spirits.

WARNING: DO NOT ALLOW MINERAL SPIRTS OR SOLVENTS TO CONTACT PLASTIC SURFACES.

### 4. LUBRICATION PROCEDURES

The printer can be lubricated by opening the cabinet cover. Apply lubricant to points as indicated.

On small parts, a minimum amount of lubricant should be applied so that the lubricant remains on the parts and does not run off.

Excessive lubricant should be removed with a dry, lint-free cloth. The following areas must be kept dry, free of all lubricant: All electrical components, including terminals. All parts normally touched by the operator, including exposed surfaces in ribbon, paper handling areas, and all large flat areas.

The following symbols indicate the quanity of lubricant to be used in a specified area: Symbols 01, 02, 03, etc, refer to 1, 2, 3, etc, drops of oil.

The following list of symbols applies to the lubrication instructions and the type of lubricant to be used:

- O Oil 88970 (1 qt), 88971 (1 gal).
- G-A Apply thin film of 97116 (4 oz) or 88973 (1 lb) grease.
- G-B Apply thin film of Syn-Tech grease (use 430836 tube with grease and 430838 brush).
- G-C Fill with Poly Oil grease (use 430837 injector with grease).
- S Saturate felt oilers, washers, and wicks with oil.
- D Keep dry, no lubricant permitted.

Lubrication Check List: (See Pages 3-8 and 3-9)

Lead Screw -- Film of grease over entire threaded portion of lead screw. Carriage Wicks -- Saturate with oil (4 places). Ribbon Guide Rollers -- 2 drops of oil (2 places). Ribbon Rollers -- 2 drops of oil (2 places). Ribbon Tension Arm Pivot and Spring -- 2 drops of oil each (4 places). Spacing Tension Arm Pivot, Roller and Spring -- 2 drops of oil each (4 places). Platen Bearing -- 5 drops of oil each side (2 places). Finger Pivots -- 2 drops of oil each side (2 places). Lead Screw Pulley Clip -- Grease between clip and lead screw shaft. Pressure Roller Bail Spring -- 2 drops of oil each end (2 places). Platen Tray Shaft -- 2 drops of oil each end at the side plates (2 places). Pressure Roller Bail -- 2 drops of oil each end at pivot points on each side of bail (2 places).

Carraige and Nut Engaging Surfaces:

- a. Two Nut Drive Arms -- Grease four bearing surfaces.
- b. Nut keying Arm -- Lubricate by packing carriage engaging slot with grease.

Print Head:

- a. Active Armatures and Outer Pole Plate -- Grease at the upper pivot area as well as the lower locator area (9 places).
- b. Print Wire Well Area -- Completely fill with grease.

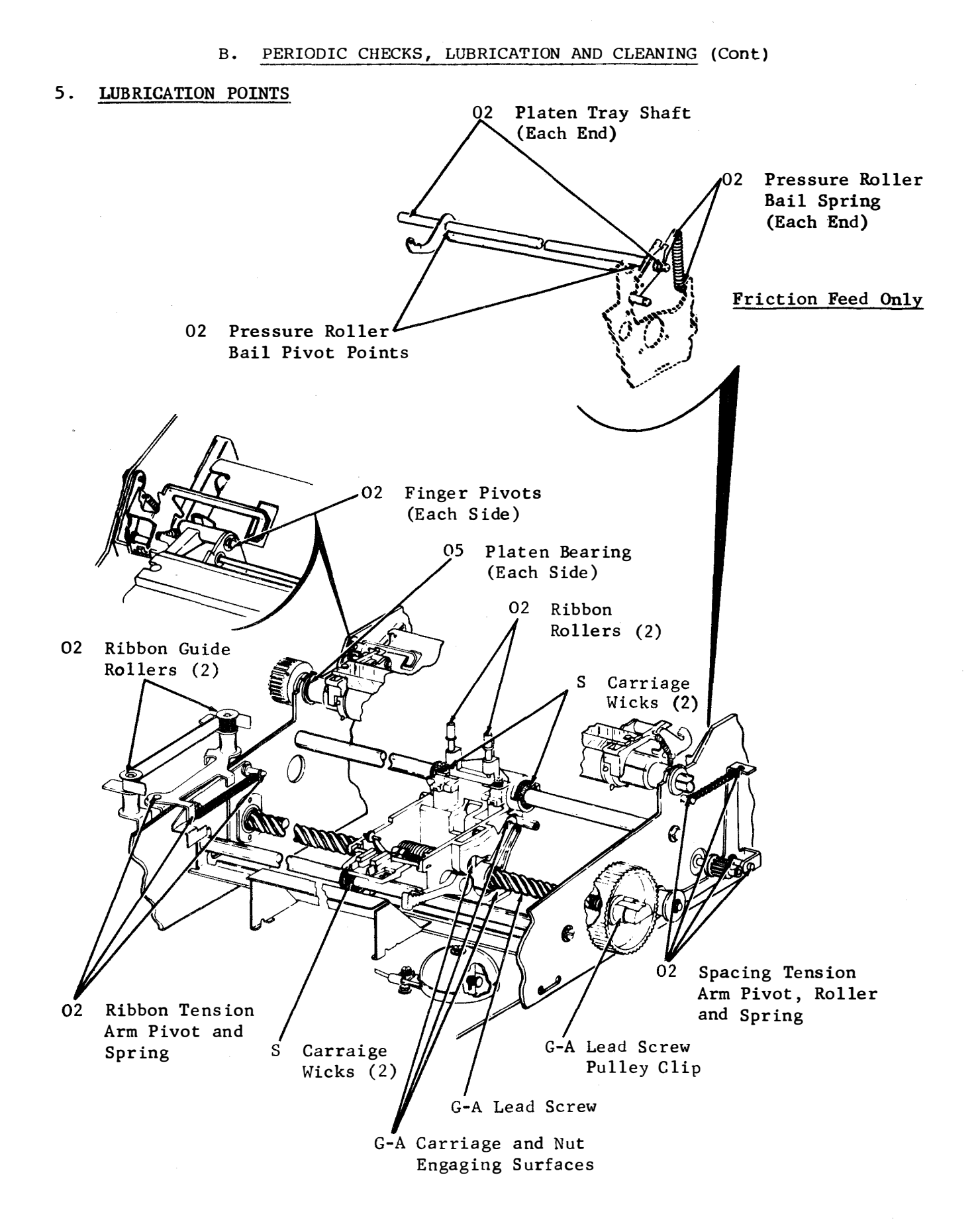

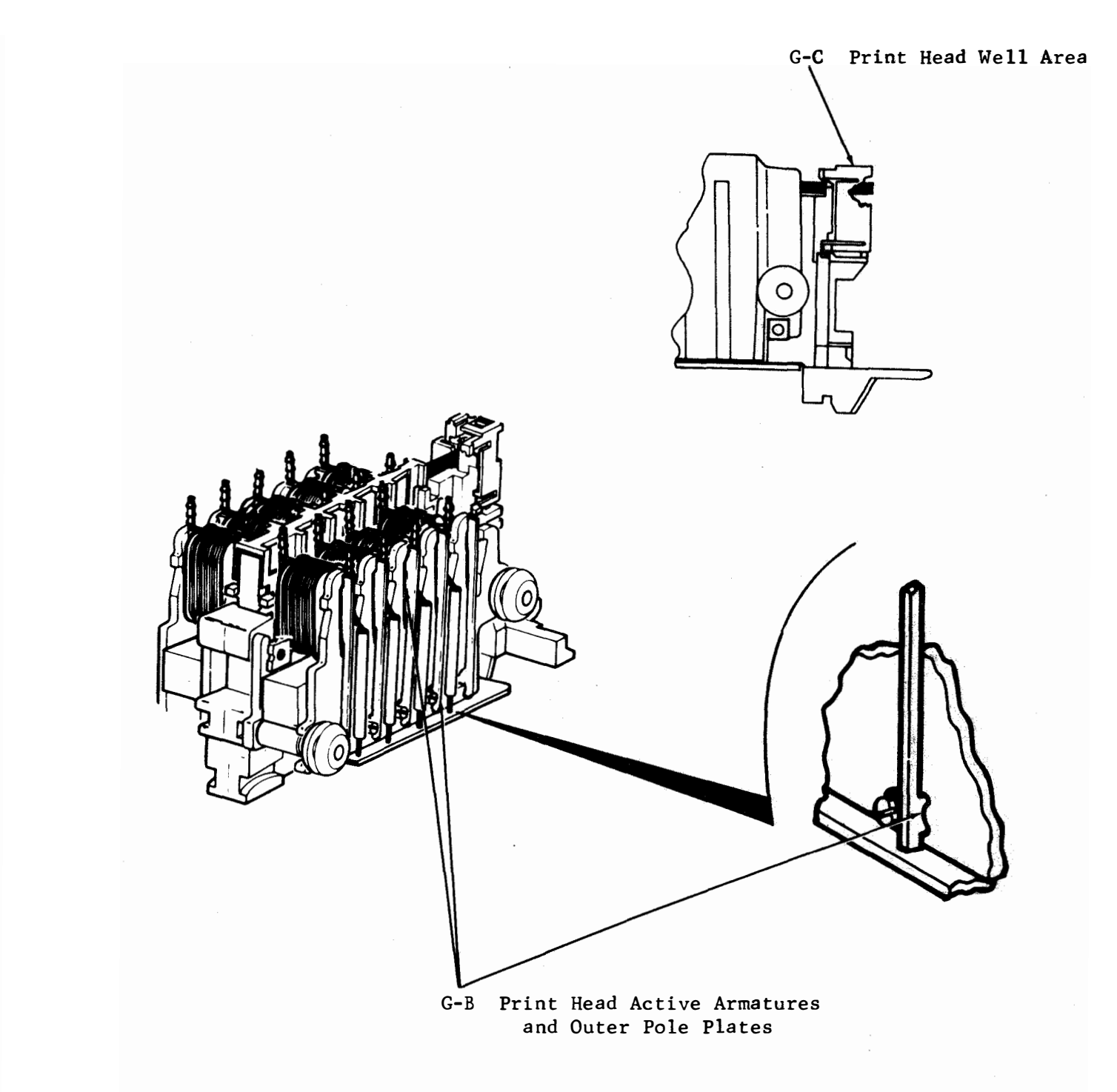

÷

٠

¢

PLUG POWER SUPPLY LED (Visible Through 6th Slot From Left) CONTROLLER LED (Visible Through 13th Slot From Left) CONTROLLER TEST SWITCH (Visible Through 17th Slot From Left) SPB6 OPTION SWITCH 3)Lift rear edge of opcon and pivot it forward on front mounting bushings. DIRECTORY Loosen two screws CARD (one each side). 2)Loosen two bushing clamp screws (one each side). SPB6 Move print head and OPTION carriage fully to SWITCH the right. 6)Slowly rotate cover rearward INTERLOCK SWITCH until extension on cover aligns with locking hole in side frame. Apply slight leftward pressure until the extension engages the hole in the side frame, locking the cover into position.-1) Reverse steps to reposition opcon. 5 Grasp each end of the logic card front cover and push outward on the sides until the locking tabs are free of the logic card. NOTE: When repositioning opcon, insert a screwdriver into the square hole in the HOUSING nut plate and gently twist (or pry) the screwdriver with enough force to draw the assembly forward. NUT PLATE CAUTION: DO NOT OVERTWIST THE FRONT SCREWDRIVER. CLAMP Tighten the clamp screws.

C. COMPONENT LOCATION AND ACCESS

OPERATOR CONSOLE, PRINTER, LOGIC CARD, SWITCHES AND INDICATORS

OPCON CABLE PRINT HEAD CABLE

1.

2. POWER SUPPLY LAMP AND FUSE, CONTROLLER CARD ASSEMBLY CABLE, LAMP AND TEST SWITCH

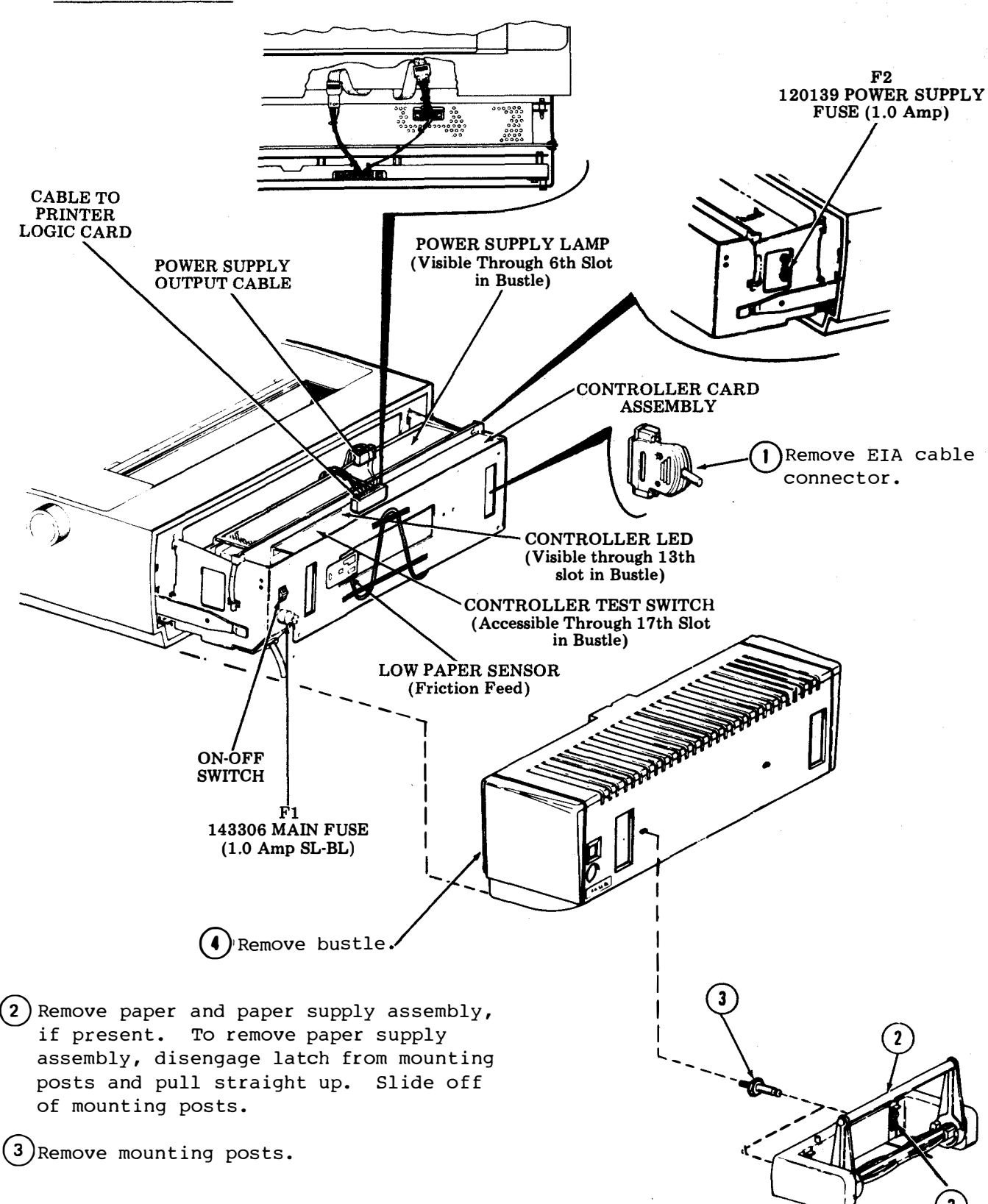

489, 3-12

# D. ADJUSTMENTS

# 1. PLATEN ENDPLAY

# Requirement

With the platen biased to the right, there should be

Min Some---Max 0.008 inch

clearance between the left bearing and the platen hub, at the closest point, and Max 0.030 inch

between the left bearing and the sprocket at the closest point.

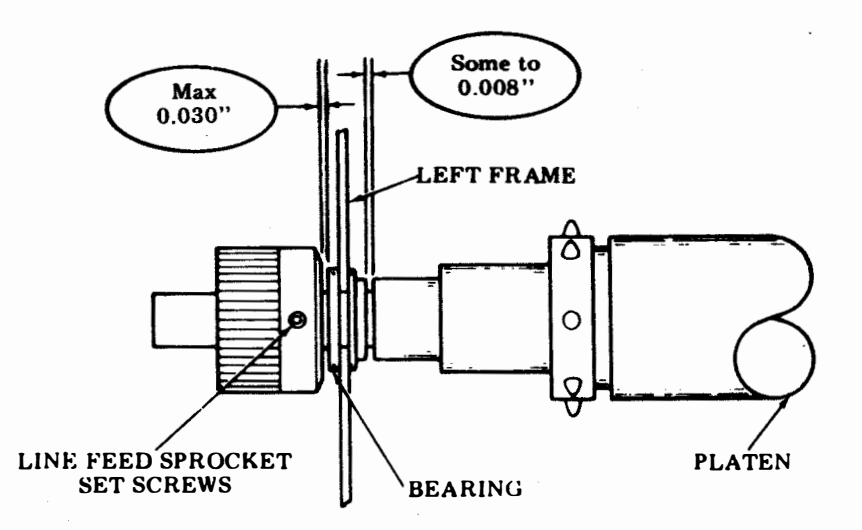

# To Adjust

Loosen line feed sprocket set screws and position.